**Step 1:** Open weblink <u>https://symposium2025.lnh.edu.pk/</u> and click on GET Registered

|        | 021-34 | 1412679 Syn | nposium2025@Inh.edu.pk | < c   |
|--------|--------|-------------|------------------------|-------|
| Agenda | Events | Contact us  | Get Registered         | r f l |
|        |        |             |                        |       |

**Step 2:** Select your Designation and department. An additional banquet pass is Optional. Click on Get Registered to proceed.

| Designation Hospital Staff ~ C    | lear       |
|-----------------------------------|------------|
| Rs 1,050 <del>Rs 1,500</del>      |            |
| Specialities / Department * Other | ~          |
| Additional Banquet Pass * Yes     | ~          |
| Pass Qty * 1 (Rs 2,000)           | ✓ Rs 2,000 |
| GET REGISTERED                    |            |
| Options amount                    |            |
| Rs 2,000                          |            |
| Final total                       |            |
| Rs 3,050                          |            |

| on to Start Registration                       | Review Your In Process Registrations $\qquad \times$                                                                                                    |
|------------------------------------------------|----------------------------------------------------------------------------------------------------|
| Designation Hospital Staff  V Clear            | Sth LNH Symposium 2025         Rs 3,050           Designation: Hospital Staff         Save -103%           Specialities / Department: Other         Additional Banquet Pass: Yes           Pass Qty: 1 + Rs 2,000         Select options |
| Rs 1,050 <del>Rs 1,500</del>                   |                                                                                                    |
| Specialities / Department * Other              |                                                                                                    |
| Additional Banquet Pass * Yes                  |                                                                                                    |
| Pass Qty * 1 (Rs 2,000) ~ R:<br>GET REGISTERED |                                                                                                    |
| Options amount<br>Rs 2,000<br>Final total      |                                                                                                    |
| Rs 3,050                                       |                                                                                                    |
|                                                |                                                                                                    |
|                                                |                                                                                                    |
|                                                | Checkout                                                                                                    |
|                                                | Continue Registration Selections                                                                                                    |

Step 3: Click on checkout to proceed with payment process

**Step 4:** Fill out the required information and select the check box "<mark>I have read and agree to the website terms and conditions</mark>" and click Complete Registration

| Country * State / County * Sindh                  | ~ |
|---------------------------------------------------|---|
| Email *<br>nauman.shakeel@hotmail.com             |   |
| CNIC Number *                                     |   |
| City *<br>Karachi                                 | ~ |
| PMDC number (for Medical Doctors only) (optional) |   |
| Highest Academic Qualification (optional)         |   |
| Organization / Institute (optional)               |   |

| Pay                | Pro VISA 🕕                                                                                                    |
|--------------------|----------------------------------------------------------------------------------------------------|
| End                | -to-End Digital Payment Solution                                                                                                    |
| Your pe<br>other p | rsonal data will be used to process your order, support your experience throughout this website, and fo<br>urposes described in our <mark>privacy policy.</mark> |
| Please             | Check Symposium Terms and Conditions (Click Here)                                                                                                    |
| Please             | Check Pre Symposium Workshops Terms and Conditions (Click Here)                                                                                                  |
|                    | have read and arrea to the website terms and conditions                                                                                                    |

**Step 5** After clicking Complete Registration, you will be redirected to the Paypro link. Select Debit/Credit Card as your payment method.

| Symposium 20<br>Hospital | 025 Liaquat National   | PayPro | Pay Via                                                                                                    |
|--------------------------|------------------------|--------|----------------------------------------------------------------------------------------------------|
| Billed To                | PayPro ID              |        |                                                                                                    |
| Nauman Shakeel           | 01852432400022         |        | Debit/Credit Card                                                                                               |
| Bill Amount              |                        |        | Actions                                                                                                    |
| PKR 3050                 |                        |        | Actions                                                                                                    |
| Bill Status              |                        |        | Cancel                                                                                                    |
| Unpaid                   |                        |        |                                                                                                    |
| Order Issue Date         | Order Due Date         |        | E 532 E                                                                                                    |
| 19/11/2024               | 11/19/2024 09:21:54 am |        |                                                                                                    |
| Time Left                |                        |        | a shakara a shakara a shakara a shakara a shakara a shakara a shakara a shakara a shakara a shakara a shakara a |
| 29 minutes, 51 seconds   |                        |        |                                                                                                    |
|                          |                        |        | 回感投影                                                                                                    |
| Do                       | ownload Invoice        |        | Seen For Whatsenn                                                                                               |
|                          |                        |        | SCALLFOL MUSISSOD                                                                                               |

**Step 6:** Enter your card details and click on Pay. An OTP will be sent to your mobile phone or email. Enter the OTP and complete the payment process.

| Card Number *     |     |             |   | VISA |
|-------------------|-----|-------------|---|------|
| XXXX XXXX XXXX XX | XXX |             |   |      |
| Name on Card      |     |             |   |      |
|                   |     |             |   |      |
| Expiry Month      |     | Expiry Year |   | CVV  |
| 01                | ~   | 20          | ~ | XXX  |
|                   |     |             |   | Bou  |

Note: Once the payment is successful, you will receive a confirmation email.